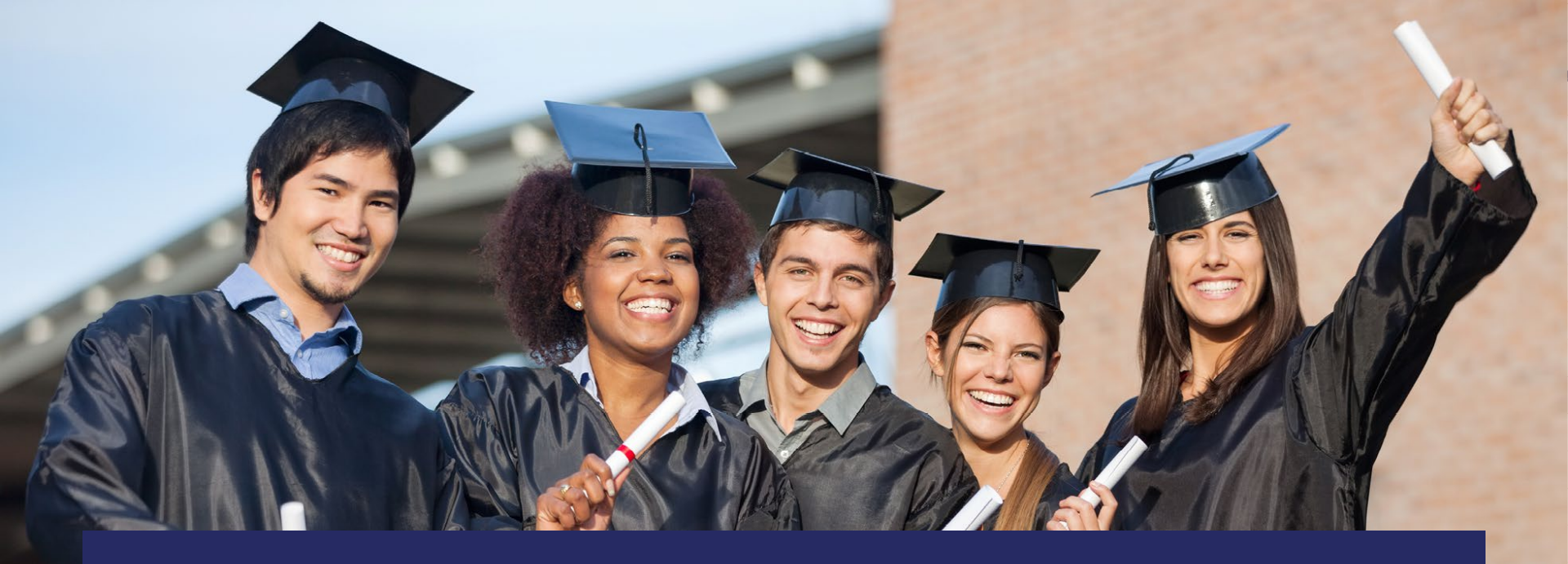

## **Know Your Schools Portal (EduData)**

#### Accessing Florida Gifted Data

Alicia Foy

2022

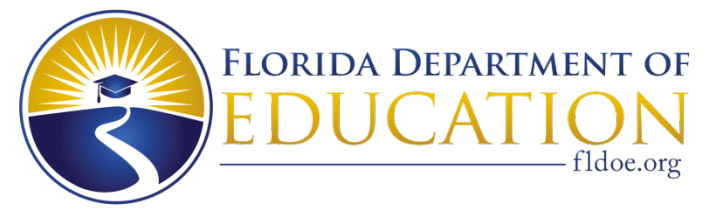

www.FLDOE.org

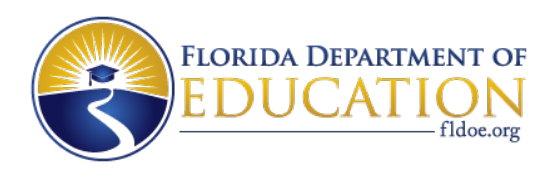

#### **Gifted Education Program**

- Works in collaboration with Bureau of Exceptional Education and Student Services (BEESS), Florida Diagnostic & Learning Resources System (FDLRS)
- Provides guidance on Florida statute and rule pertaining to gifted education such as:
  - Section 1003.01(43)(a), Florida Statutes
  - Rule 6A-6.03019, Florida Administrative Code (F.A.C.)
  - Rule 6A-6.030191, F.A.C.

Alicia Foy, gifted education program specialist, <u>Alicia.Foy@fldoe.org</u>

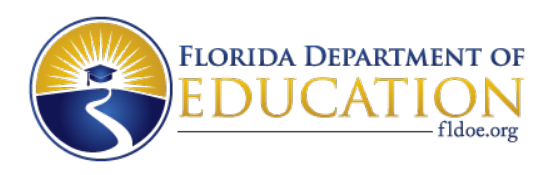

## Accessing Gifted Data through EduData

Please follow the click sequence to retrieve gifted data:

- EduData.fldoe.org (browser locator)
- Advanced Reports (left side)
- Know Your Data (Formerly EDStats)
- Student Enrollments (left side)
- Build a Table (Tab at Top)
- Indicators and Filters (left side)

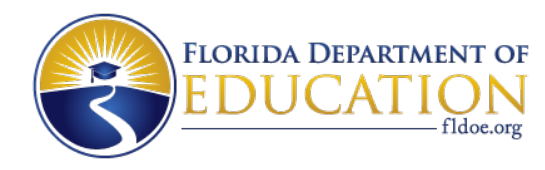

#### **Navigate to Browser Location**

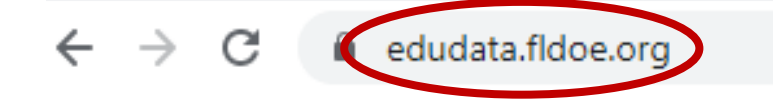

#### **Click on Advanced Reports**

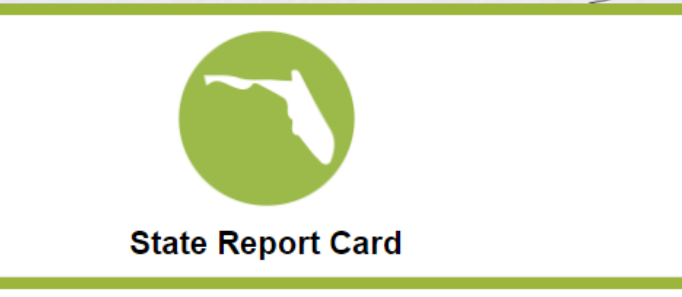

Advanced Reports, Archived Reports, and Downloads

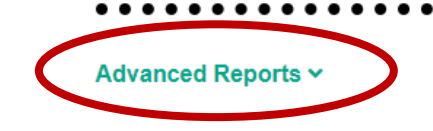

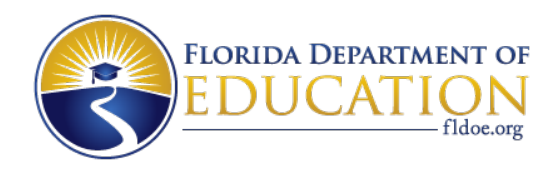

#### **Click on Know Your Data**

Advanced Reports, Archived Reports, and Downloads

Advanced Reports ~

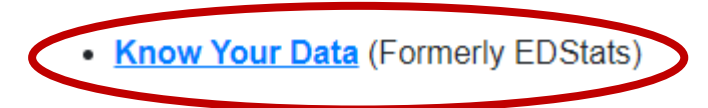

#### **Click on Student Enrollments**

Assessments

**Course Enrollments** 

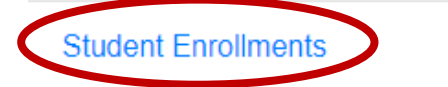

High School Graduation Rates

High School Graduate Pathways

www.FLDOE.org

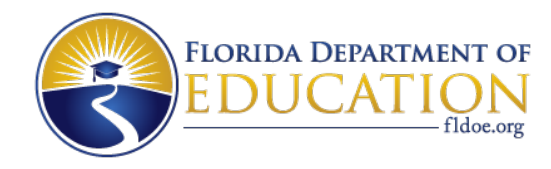

#### **Click on Build a Table**

| N                                  | Лар                                    | Demographics                   | $\langle$ | Build A Table |  |  |  |  |  |  |  |
|------------------------------------|----------------------------------------|--------------------------------|-----------|---------------|--|--|--|--|--|--|--|
| <b>Choose Category and Filters</b> |                                        |                                |           |               |  |  |  |  |  |  |  |
|                                    | Breakd                                 | lown Category                  |           |               |  |  |  |  |  |  |  |
|                                    | Indicato<br>(None)                     | r-1:                           | •         |               |  |  |  |  |  |  |  |
|                                    | Indicato<br>(None)                     | r-2:                           | •         |               |  |  |  |  |  |  |  |
|                                    | Indicato                               | r-3:                           | •         |               |  |  |  |  |  |  |  |
|                                    | Filter                                 |                                |           |               |  |  |  |  |  |  |  |
|                                    | School Y                               | 'ear:                          | •         |               |  |  |  |  |  |  |  |
|                                    | Term En                                | rolled:                        | ,         |               |  |  |  |  |  |  |  |
|                                    | <ul> <li>Surv</li> <li>Surv</li> </ul> | vey 2 – Fall<br>vey 3 – Spring |           |               |  |  |  |  |  |  |  |

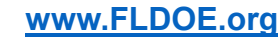

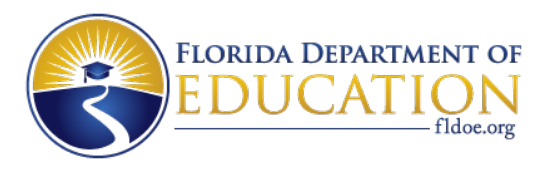

#### **Category and Filter Choices**

| Indicator - 1:                |              |
|-------------------------------|--------------|
| (None) 🔹                      | F            |
| None)                         | Sich         |
| Charter Status                | Schoo        |
| Current ELL Status            | (AII)        |
| Disability Status             |              |
| English Language Learner Code | Term Enrol   |
| Exceptionality Primary        | Survey 2     |
| Economic Status               | O Survey 3   |
| Gender                        | 0            |
| Gifted Status                 | District     |
| Grade Level                   | District:    |
| Homeless Status               | (AII)        |
| Learning Environment          |              |
| Lunch Status Code             |              |
| Migrant Status                | School:      |
| Military Family               | (AII)        |
| Minority Status               |              |
| Race                          | Grade level: |
| Congressional District        | (AII)        |
| House District                |              |
| Senate District               |              |

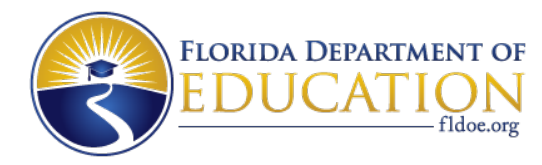

#### **View the Data**

#### BREAKDOWN CATEGORY:

Indicator 1: Gifted Status, Indicator 2: Grade Level, Indicator 3: (None)

#### FILTERS:

Year: 2021-22, 2020-21, 2019-20 and 2 more, Term/Survey: Survey 2 - Fall, District: All, School: All Grade Level: All

| School Year | State   | Indicator - 1 | Indicator - 2 | Indicator - 3 | # of Students | 96 Indicator |
|-------------|---------|---------------|---------------|---------------|---------------|--------------|
| 2021-22     | FLORIDA | Gifted        | 00-KG         |               | 440           | 096          |
| 2021-22     | FLORIDA | Gifted        | 01-First      |               | 3,413         | 296          |
| 2021-22     | FLORIDA | Gifted        | 02-Second     |               | 6,982         | 496          |
| 2021-22     | FLORIDA | Gifted        | 03-Third      |               | 11,046        | 796          |
| 2021-22     | FLORIDA | Gifted        | 04-Fourth     |               | 14,287        | 996          |
| 2021-22     | FLORIDA | Gifted        | 05-Fifth      |               | 16,902        | 1096         |
| 2021-22     | FLORIDA | Gifted        | 06-Sixth      |               | 17,314        | 1196         |
| 2021-22     | FLORIDA | Gifted        | 07-Seventh    |               | 18,223        | 1196         |
| 2021-22     | FLORIDA | Gifted        | 08-Eighth     |               | 16,914        | 1096         |
| 2021-22     | FLORIDA | Gifted        | 09-Ninth      |               | 15,202        | 996          |
| 2021-22     | FLORIDA | Gifted        | 10-Tenth      |               | 14,823        | 996          |
| 2021-22     | FLORIDA | Gifted        | 11-Eleventh   |               | 13,901        | 996          |
| 2021-22     | FLORIDA | Gifted        | 12-Twelfth    |               | 13,132        | 896          |
| 2021-22     | FLORIDA | Non-Gifted    | 0-PK          |               | 59,053        | 296          |
| 2021-22     | FLORIDA | Non-Gifted    | 00-KG         |               | 199,115       | 796          |
| 2021-22     | FLORIDA | Non-Gifted    | 01-First      |               | 197,839       | 796          |
| 2021-22     | FLORIDA | Non-Gifted    | 02-Second     |               | 197,853       | 796          |
| 2021-22     | FLORIDA | Non-Gifted    | 03-Third      |               | 202,146       | 896          |
| 2021-22     | FLORIDA | Non-Gifted    | 04-Fourth     |               | 189,010       | 796          |
| 2021-22     | FLORIDA | Non-Gifted    | 05-Fifth      |               | 201,328       | 896          |
| 2021-22     | FLORIDA | Non-Gifted    | 06-Sixth      |               | 196,301       | 796          |
| 2021-22     | FLORIDA | Non-Gifted    | 07-Seventh    |               | 201,552       | 896          |
| 2021-22     | FLORIDA | Non-Gifted    | 08-Eighth     |               | 209,439       | 896          |

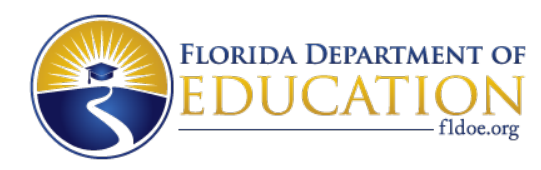

## **Questions?**

# For further assistance, please contact <u>Alicia.Foy@fldoe.org</u>

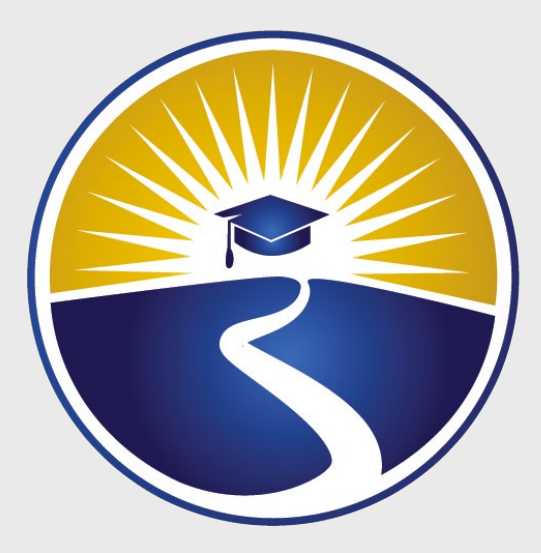

## www.FLDOE.org

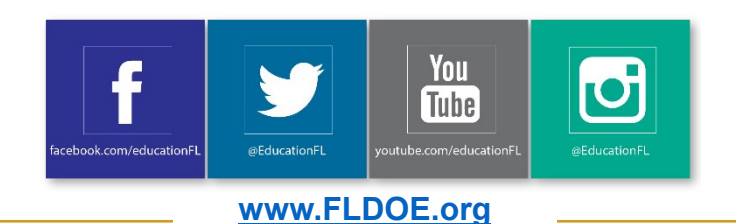